## ULTRA Intelligence et Communications

# **Comment commander avec Marketplace**

Obtenez votre matériel Ultra I & C rapidement et facilement au moyen de ce service en ligne pratique. Suivez simplement les instructions suivantes pour commencer.

**Pour un affichage en français**, veuillez cliquer sur le bouton gris dans le coin inférieur gauche et confirmez la langue de navigation.

### 1. Accès au site

2. Magasiner

recherchant par mots-clés.

Sélectionnez le site de l'utilisateur :

- US/Canada : connexion (mimeo.com)
- UK : connexion (mimeo.co.uk)
- Mot de passe pour les deux sites : Ultraic

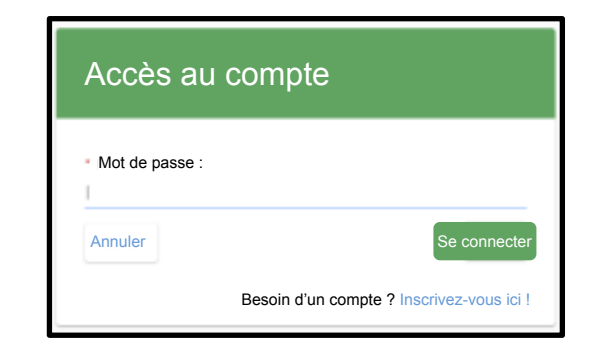

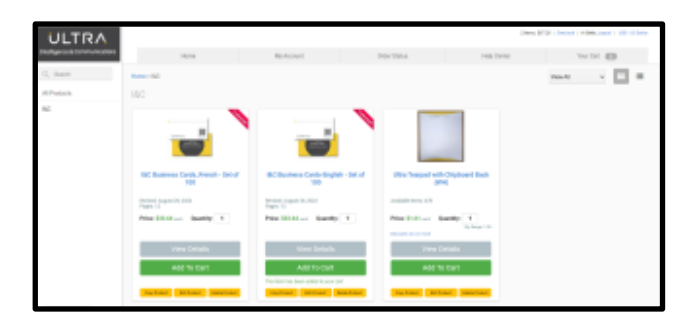

# 3. Consulter le produit / Ajouter au panier

Explorez le matériel en parcourant les catégories ou en

Cliquez sur le titre du document pour obtenir de plus amples informations, ou indiquez la quantité souhaitée avant de cliquer sur « Ajouter au panier »

Vous pouvez également utiliser les flèches de navigation pour consulter l'ensemble du document.

Poursuivez vos achats en ajoutant tout le matériel dont vous avez besoin.

Cliquez sur « Votre panier » dans le coin supérieur droit pour passer à la caisse.

### 4. Panier d'achat virtuel

Ajustez les quantités d'articles, puis cliquez sur le bouton « Commander »

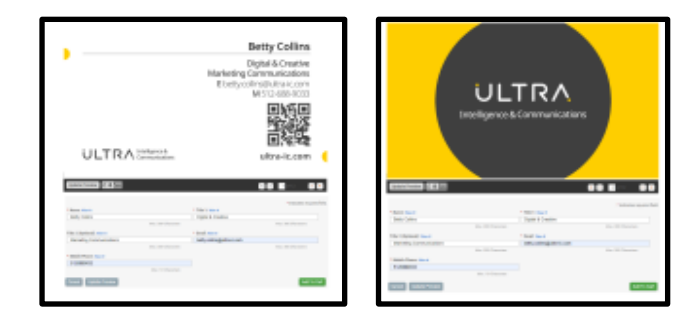

| 100 | all screet                                                                                                    | 110-1004                  | naj suna | Note that |
|-----|----------------------------------------------------------------------------------------------------|---------------------------|----------|-----------|
|     |                                                                                                    |                           |          |           |
|     | Ball-Teachplan                                                                                                    | -                         |          |           |
|     | · ·                                                                                                    | 1000 1                    | 10.04    |           |
|     | and the second                                                                                                    |                           |          |           |
|     | transform for the                                                                                                    | bet partily for all fairs |          |           |
|     | The matter and the second strength of the second strength of the sec | 1                         |          |           |
|     | An operation of the second second sec |                           |          |           |
|     |                                                                                                    | Subsection 2              | 10144    |           |
|     | Toritina Weigning                                                                                                    |                           |          |           |

24

1.800.GO.MIMEO

1200

- 168

Entrez l'adresse de livraison souhaitée et cliquez sur « Continuer »

Vous pouvez choisir d'enregistrer cette adresse pour vos futures commandes.

| Select from address book: |   | Your Address                                            |            |
|---------------------------|---|---------------------------------------------------------|------------|
|                           |   | Betty Collins                                           | Ship To Me |
| * Country:                |   | 4101 SMITH SCHOOL RD STE 100, Building IV,<br>Suite 100 |            |
| United States             | ~ | AUSTIN, TX 78744-0016<br>US                             |            |

HELP@MIMEO.COM

### 6 .Options d'expédition

Vous pouvez ici choisir l'option d'une « Signature requise »

Ensuite, sélectionnez une option de livraison et cliquez sur « Continuer »

| <ol><li>Informations de paiemer</li></ol> | it |
|-------------------------------------------|----|
|-------------------------------------------|----|

Entrez les détails de votre carte de crédit.

8. Récapitulatif et soumission

Passez en revue les détails de votre commande, acceptez les « Conditions générales » et cliquez sur « Passer votre commande »

# + Back

### 9. Nouvelles commandes, suivis et reçus

Cliquez sur « État de la commande » dans le menu de navigation principal.

Sélectionnez le numéro de commande pour commander à nouveau, ou cliquez sur « Télécharger » pour obtenir une copie de votre reçu en format PDF.

Cliquez sur « Suivi » pour connaître l'état de votre livraison.

| Order Number                                                                                                    | Shipped From Email                                                                         |
|----------------------------------------------------------------------------------------------------|--------------------------------------------------------------------------------------------|
|                                                                                                    |                                                                                            |
| Track This Order                                                                                                  |                                                                                            |
| Note: The "SNip-From" email address is the one which w<br>confirmation email sent out after the order was complet | as entered in the "Ship-From" field when the order was placed. It is also in the order wd. |